## Az alkalmazás telepítése az Android Market alkalmazásboltból

- 1 Érintse meg a(z) [Market] elemet a kezdőképernyőn.
- 2 Keresse meg a(z) Everio Controller alkalmazást.
- 3 Érintse meg a(z) "Everio Controller" alkalmazást.
  - Erre megjelenik az alkalmazás részletes adatai.
- 4 Érintse meg: [FREE]→[OK].
  - Azon alkalmazásoknál, amelyek hozzáférnek a készülék adataihoz és funkcióihoz egy képernyő jelenik meg, amely mutatja a használható adatokat és funkciókat. Az ellenőrzés után érintse meg a(z) [OK] elemet.
  - Elindul a letöltés.
  - A letöltés befejezte után, a(z) Install\_End jelenik meg a képernyő tetején a státuszsávban.
  - A telepített alkalmazás automatikusan hozzáadódik az alkalmazások listájához.

## Alkalmazások törlése

- 1 Érintse meg a(z) [Market] elemet a kezdőképernyőn.
- 2 Nyomja meg a menü gombot és érintse meg a(z) [My apps] elemet.
- Erre megjelenik a korábban letöltött alkalmazások listája.

   (3) Érintse meg a(z) "Everio Controller" alkalmazást.
  - 4 Érintse meg a(z) [Uninstall] elemet, majd a(z) [OK] gombot.

## MEGJEGYZÉS :

A(z) Android Market™ alkalmazásbolt műszaki jellemzői külön értesítés nélkül is változhatnak.

Az üzemeltetés részletekkel kapcsolatban lásd a(z) Android Market™ alkalmazásbolt súgófájlját.